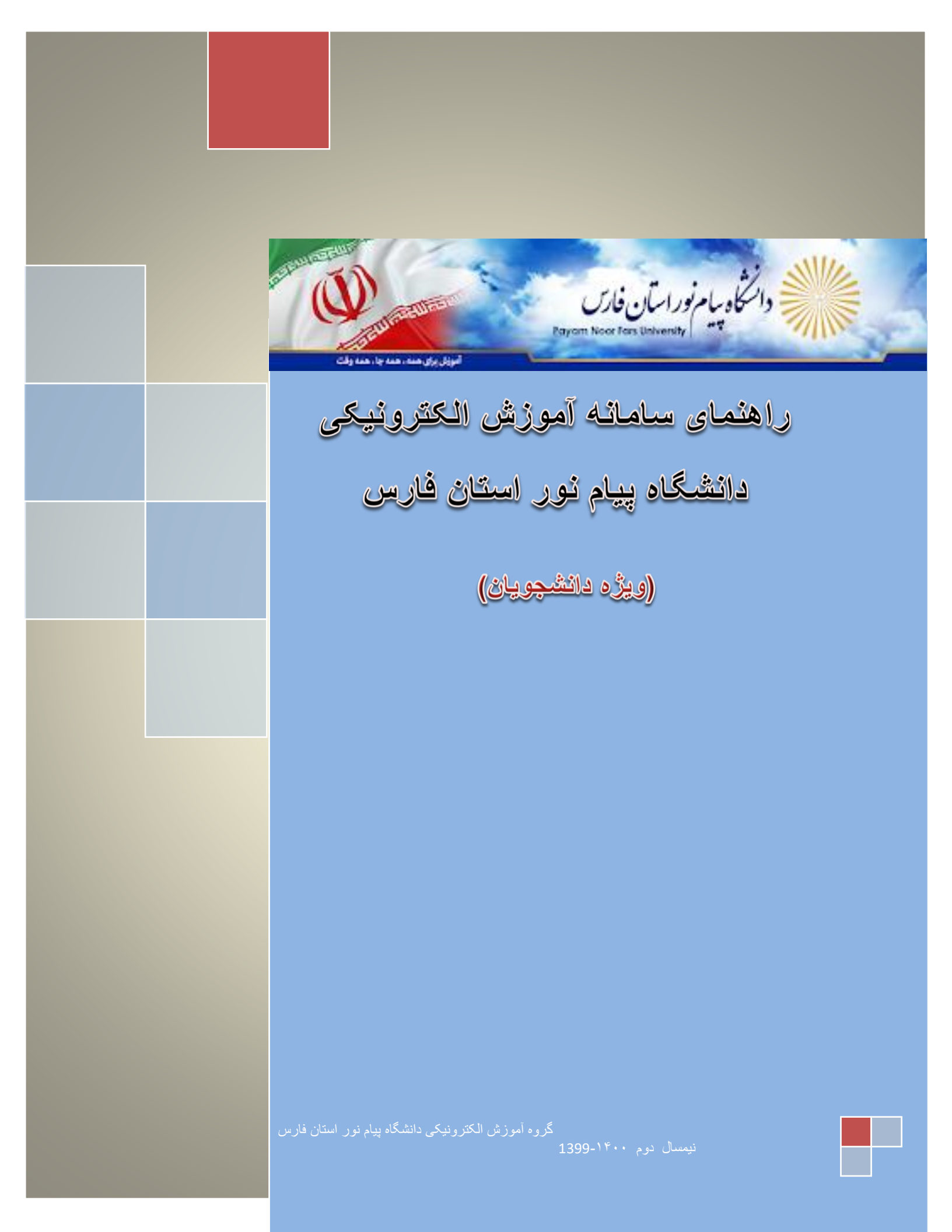

## 

| 4  | آشنایی با سامانه  |
|----|-------------------|
| 5  | پنل دانشجو        |
| وس | آشنایی با صفحه در |

| 4 | آشنایی با محیط کلاس مجازی |
|---|---------------------------|
| 5 | نحوه ورود به کلاس مجازی   |
| 6 | آشتايي با پنل كلاس مجازي  |

#### ملزومات مورد نياز

- الجه نحوه تهیه نرم افزار های مورد نیاز:
- در بلوک نرم افزار های مورد در سامانه آموزش مجازی مراحل ذیل انجام دهید:
- ابتدا نرم افزار گوگل کروم نصب نماید فقط اگر سیستم شما 32 بیتی نسخه اول نصب کنید ولی اگر سیستم شما
   64 بیتی نسخه دوم نصب کنید.

نسخه اول: <u>گوگل کروم مخصوص ویندوز 32 بیتی</u>

نسخه دوم: گوگل کروم مخصوص ویندوز 64 بیتی

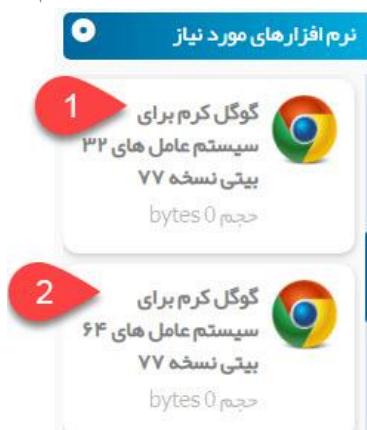

نکته :اگر در سیستم خود گوگل کروم قبلا نصب نموده اید فقط آن را به روز رسانی نمایید.

 در این مرحله نرم افزار مخصوص ادوب کانکت بر روی سیستم رایانه خود نصب کنید اما اگر بخواهید با گوشی هوشمند خود (اندروید)وارد شوید نسخه مخصوص اندروید نصب نمایید.

نسخه ادوب كانكت مخصوص رايانه

نسخه مربوط به گوشي اندرويد

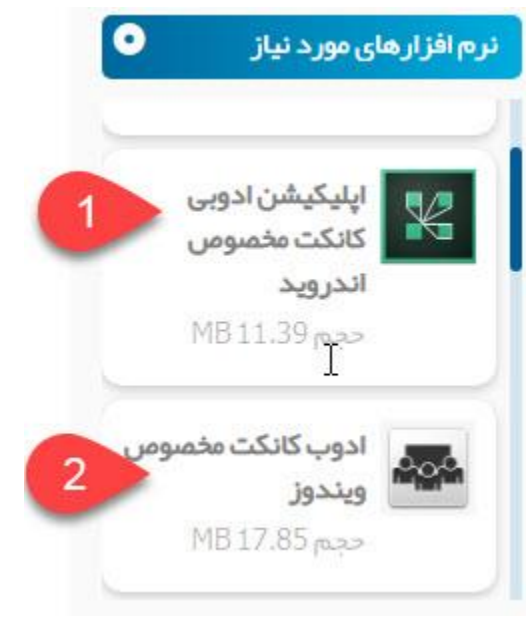

-3 جهت رفع مشكل تايپ فارسى در كلاس مجازى اين نرم افزار

نصب كرده وراهنمايي تنظيمات از سايت أموزش مجازي دانشگاه

به آدرس vc.farspnu.ac.ir دریافت نمایید.

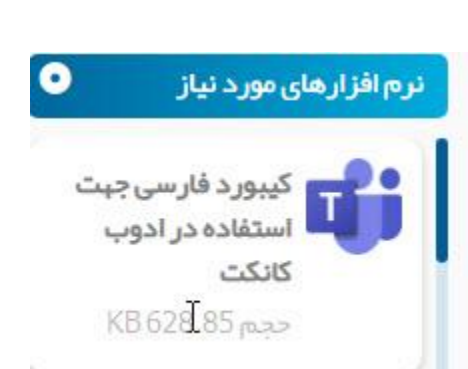

# نحوه ورود به سامانه

آشنایی با صفحه اول سامانه:

جهت ورود به سامانه ابتدا آدرس vc.farspnu.ac.ir را در مرورگر خود وارد کرده تا صفحه ذیل بار گذاری شود.

|                                                  | اطلاعيه شماره (72): تكميل و بروز رساني اطلاعات و | وبينار تحول فردى                            | 😦 کیبورد فارسی جہت            |
|--------------------------------------------------|--------------------------------------------------|---------------------------------------------|-------------------------------|
| 💄 manager                                        | مشخصات فردي مربيان در سامانه                     | دپارتمان علوم تربیتی                        | استفاده در ادوب               |
|                                                  | قابل توجه مربیان محترم احتراما ،به اطلاع مربیان  | روز چهار شنیه دوم                           | كانكت                         |
| A                                                | محترم مي رساند با توجه به اينكه صدور گواهينامه   | مهر وبينار تحول فردى                        | حجم KB 628.85                 |
|                                                  | هاي الكترونيكي دوره هاي باز آموزي منوط به تكميل  | با پرداختن به                               |                               |
| Ann 3                                            | اطلاعات و مشخصات پر سنلي بطور اکمل در ساما       | موضوعات ايجاد تغيير                         | -                             |
| ece-                                             | درج در تاریخ: ۲٬۲۳۰ ۱۳۹۹/۱۶۰ توسط: حمید عمادی    | و بهبود در زندگی در<br>دپارتمان علوم تربیتی | اپلیکیشن ادوبی<br>کانکت مخصوص |
| کلمه عبور خود را فراموش کردید؟ <mark>کلیک</mark> |                                                  | ویژه کلیه مربیان                            | اندرويد                       |
| کنید                                             | اطلاعية شمارة (13) برئامة زمانبندي و ادرس ورود   | گرامی اجرا می گردد                          | حجم MB 11.39                  |
|                                                  | به کلاس هاي مجازي مربيان 3 مهر ماه 1399          | درج در تاریخ:                               |                               |
|                                                  | ر دیف عنوان دوره نام مدرس ادرس ورود به خلاس      | -۳۰/۶۰/۹۹ توسط:                             |                               |
|                                                  | ساعت شروع کلاس CCIFATIOLO II سیستم های<br>بر     | ز هر اسادات مبدوی                           |                               |
|                                                  | درج در تاریخ: ۲۰۰۱-/۱۳۹۹ توسط: حمید عمادی        |                                             |                               |
|                                                  |                                                  |                                             |                               |

1-بلوک نرم افزارهای مورد نیاز: در این قسمت شما می توانید نرم افزارهای و آموزش مورد نیاز خو را دانلود نماید

2- اخبار عمومى :اخبار و اطلاعيه مهم در خصوص سامانه به شما نمايش مى دهد

3-بلوک ورود به سامانه :جهت ورود به سامانه از این قسمت اقدام می نماید

4-خدمات الكترونيكى اليست خدمات الكترونيكى دانشگاه نمايش مى دهد با انتخاب اين خدمات شما مى توانيد وارد سامانه مربوطه شويد

### • نحوه ورود به سامانه:

جهت ورود به سامانه ابتدا از طريق بلوک ورود به سامانه اقدامات ذيل انجام مي دهيم:

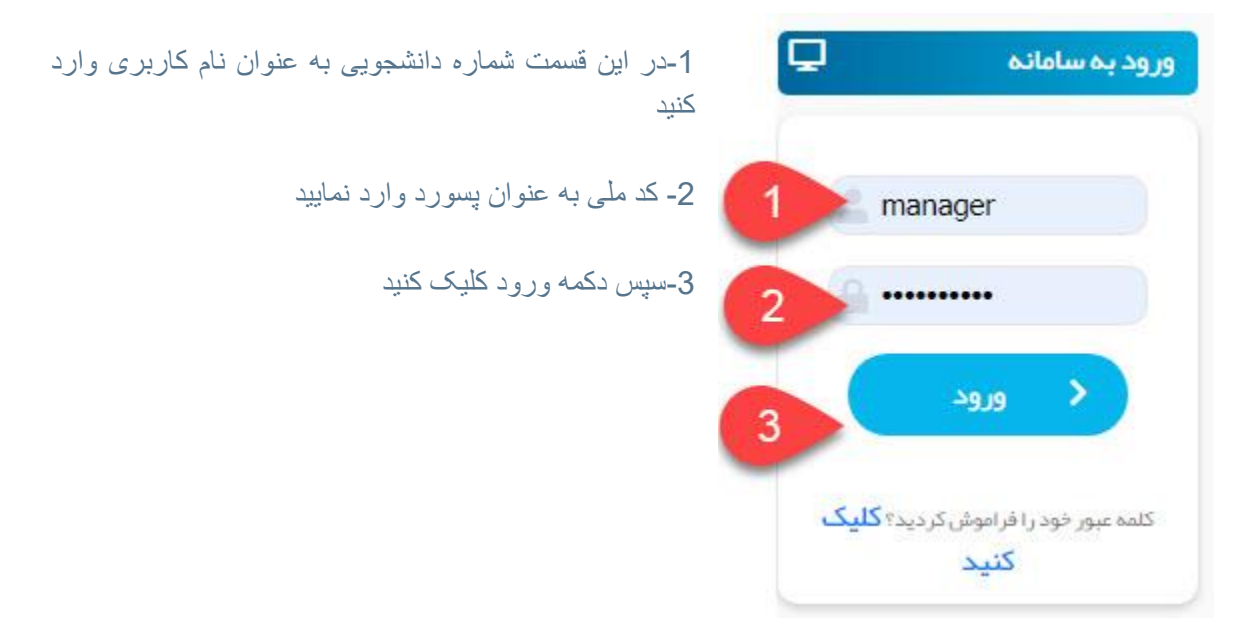

#### نكته 1:

اگر هر دلیل نتوانستید وارد سامانه شوید با کلیک بر روی گزینه پشتیبانی لیست کارشناس پشتیبان به شما نمایش می دهد با تماس با کارشناس مرکز / واحد مربوط به خود، مشکلات را مطرح و پیگیری نمایید.

نكته<u>2:</u>

در صورت ورود به سامانه اگر در قسمت لیست" درس های من "دروس این ترم خود را مشاهده نکردید می توانید از طریق پشتیبانی با شماره مدیران سامانه در دانشگاه خود تماس گرفته تا دروس شما را اضافه نمایند.

نكته3:

در صورت نیاز به آموزش های بیشتر وارد قسمت فیلم آموزشی سامانه شوید و از کانال آپارات مربوطه فیلم مورد نیاز جهت آموزش را مشاهده نمایید. **آشنایی با سامانه :** با ورود به پنل خود، صفحه اصلی به شکل ذیل مشاهده می نمایید

|                                                      |                                        |                                                         | 10 =                                |                   |    |
|------------------------------------------------------|----------------------------------------|---------------------------------------------------------|-------------------------------------|-------------------|----|
|                                                      |                                        |                                                         |                                     | o ⊅ 1             | 1  |
|                                                      |                                        | Class upon                                              |                                     | داشبورد           | 55 |
| U ALLAM AND                                          | U AQUARAN                              | U ABANANAN                                              | U ABASA                             | تقويم آموزشي      |    |
| جامعه شناسی انحرافات<br>اجتماعی - ۱۲۲۲۰۱۴۳۶          | نظریه های جامعه شناسی ۲ -<br>۱۲۲۲۵۱۳۳۶ | جامعه شناسی آموزش پرورش<br>- ۱۲۲۲۰۵۳۳۶                  | ریاضیات پایه - ۱۱۱۱۰۰۶<br>نام استاد | تمرات             |    |
| نام استاد<br>ملیرضا شهوندی                           | نام استاد<br>طیبه محمدی نیا            | نام استاد<br>(۱۳۲%) <sub>(</sub> ینب قدریند فرد شیرازی) | راضیه حیدري ۲۲ <b>%</b>             | برنامه ی کـلاسی 4 | Ê  |
|                                                      |                                        |                                                         |                                     | برنامه ی امتحانی  |    |
|                                                      |                                        |                                                         |                                     | 6 Ulub            |    |
| a data                                               | astatum .                              | a.i.alee                                                | autotus                             |                   |    |
| المقيمة المعالية                                     | Jacob College                          | Carling and Colored                                     | Les autor                           |                   |    |
|                                                      |                                        |                                                         |                                     |                   |    |
| زبان تخصصی ۱ متون<br>ارتباطات احتفاعی -<br>۱۳۲۲۳۰۸۳۶ | جامعه شناسي ارتباط جمعي -<br>۱۲۲۲۵۲۵۳۶ | جامعه شناسي ايلات<br>وعشايرايران - ۱۲۲۲۰۱۷۳۶            | تامین ورفاه اجتماعي -<br>۱۲۲۷۰۱۵۳۶  |                   |    |
| نام استاد                                            | نام استاد<br>فاطمه نوروزي              | نام استاد<br>طيبه محمدي نيا                             | نام استاد<br>میبه محمدی نیا         |                   |    |
| مجنبي حمايت حواه                                     |                                        |                                                         |                                     |                   |    |
|                                                      |                                        |                                                         |                                     |                   |    |

1-داشبورد: صفحه اصلی سامانه که لیست دروس این ترم قابل مشاهده می باشد
2-تقویم آموزشی:در این قسمت تقویم آموزشی و آزمون های شما نمایش می دهد
3- نمرات :در این قسمت ، کلیه نمراتی که در دروس مختلف کسب شده به شما نمایش می دهد.
4-برنامه کلاسی:لیست کلیه جلسات در قالب یک لیست به شما نمایش می دهد.
5-برنامه محاسی:لیست کلیه جلسات در قالب یک لیست به شما نمایش می دهد.
6-برنامه محاسی:لیست کلیه جلسات در قالب یک لیست به شما نمایش می دهد.
7-برنامه محانی:تاریخ و زمان آزمون های کلیه دروس در قالب یک لیست قابل مشاهده می باشد
6-کارنامه:کلیه نمرات آزمون های ترم های قبلی و جاری می توانید در قالب فایل pdf دریافت نمایید
7-آزمون :با استفاده از این گزینه کلیه آزمون های کلاسی ،میان ترم و پایان ترم درسها قابل دسترسی می باشد
8-خروج :با کلیک روی این گزینه می توانید از پنل خود خارج شوید.
9-لیست دروس:با کلیک روی این گزینه می توانید وارد پنل درس مورد نظر وارد شوید.
10-جمع کننده منو: با کلیک روی این گزینه می توانید می توانید می می داخل و ارد شوید.
11-تنظیمات کاربری:با کلیک روی این گزینه می توانید می توانید می مورد نظر وارد به در این می داد.

آشنایی با صفحه دروس:

پس از کلیک بر روی عنوان درس یا تصویر بالای آن در صفحه اصلی پنل، وارد صفحه دروس به صورت شکل ذیل می شوید:

|   |           |                        | ≡                   |                  |   |
|---|-----------|------------------------|---------------------|------------------|---|
|   |           | برورش                  | جامعه شناسي آموزش پ | <u>ن</u>         |   |
|   |           | گفتگو با استاد         | سرفصل درس منابع درس | داشبورد          | 5 |
|   | ں اعلانات | تابلوي                 |                     | تقويم آموزشى     |   |
|   |           |                        | 1                   | تمرات            |   |
|   | تاريخ     |                        | اعلان               | برنامه ی کـلاسی  | Ê |
|   |           |                        |                     | برنامه ی امتحانی | Ċ |
| ~ | ۶ جلسه    | زينب قدربند فرد شيرازي | 2 جلسات انلاین      | كارنامه          | Ċ |
| ~ | ہ ازمون   | زينب قدربند فرد شيرازي | یست ازمون           | آزمون            |   |
| ~ | ہ تکلیف   | زينب قدربند فرد شيرازي | ليست تكاليف         |                  |   |
|   |           |                        |                     |                  |   |

1-تابلو اعلانات:کلیه پیام های مربوط به کلاس را می توانید در تابلو اعلانات مشاهده کنید

2-جلسات آنلاین: با کلیک روی این گزینه کلیه جلسات آنلاین این درس قابل مشاهده می باشد

3-ليست آزمون: جهت مشاهده ليست آزمون هاي اين درس و شركت در آزمون مي توان از اين گزينه استفاده نمود

4-لیست تکلیف: با کلیک روی این گزینه می توانید به لیست پروژه های کلاسی یا آزمون عملی شرکت نمایید

#### آشنایی با محیط کلاس مجازی

### نحوه ورود به کلاس مجازی:

از طریق بلوک جلسات آنلاین بر روی لینک جلسه مورد نظر کلیک می کنید و وارد جلسه می شوید

|   |                |             |                            |                   |                        | =   |                          |        |
|---|----------------|-------------|----------------------------|-------------------|------------------------|-----|--------------------------|--------|
|   |                |             |                            | ن پرورش           | ىعە شناسي آموزش        | جاه | 0 \$                     |        |
|   |                |             |                            | رس گفتگو با استاد | سرفصل درس منابع د      |     | داشبورد                  |        |
|   |                |             | تابلوی اعلانات             |                   |                        |     | تقويم آموزشى             | 1      |
|   |                |             | تاريخ                      |                   | اعلان                  | 2   | نمرات<br>برنامه ی کـلاسی | ₽<br>₩ |
|   |                |             |                            |                   |                        |     | برنامه ی امتحانی         |        |
| ~ |                |             | يرازي ۶ جلسه               | زينب قدربند فرد ش | جلسات انلاین           | 3   | كارنامه                  | Ħ      |
|   | ستجو:          | ş           |                            |                   |                        | >   | آزمون                    | D      |
|   | †↓ وضعيت       | †↓ مدت زمان | ا تاريخ شروع               | 14                | عنوان                  |     |                          |        |
| 5 | به پایان رسیده | 01.00       | ۲۱ بهمن ۱۳۹۹ ساعت ۸:۰۰     | موزش و پرورش      | جلسه اول جامعه شناسی آ |     |                          |        |
| 6 | هنوز شروع نشد  | ol;00       | ۵ اسفند ۱۳۹۹ ساعت ۲۰۰۰     | اموزش و برورش     | جلسه دوم جامعه شناسی   | 4   |                          |        |
|   | هنوز شروع نشا  | o);ee       | ١٩ اسفند ١٣٩٩ ساعت ٥٠٠٨    | آموزش و برورش     | جلسه بنوم جامعه شنابنى |     |                          |        |
| 4 | هنوز شروع نشد  | ٥٢:00       | ۲۸ اردیبهشت ۱۴۰۰ ساعت ۸:۰۰ | ، آموزش و برورش   | جلسه ششم جامعه شناسی   |     |                          |        |
| 0 | هنوز شروع نشد  | 01.00       | ۳۱ فروردین ۱۴۰۰ ساعت ۸:۰۰  | ، آموزش و پرورش)  | جلسه ينجم جامعه شناسى  |     |                          |        |
| 4 | هنوز شروع نشه  | 01.00       | ۱۷ فروردین ۱۴۰۰ ساعت ۸:۰۰  | ی آموزش و پرورش)  | جلسه چهارم جامعه شناس  |     |                          |        |
|   |                |             |                            |                   |                        |     |                          |        |

1-تب سرفصل درس : با کلیک بر روی این تب سرفصل در سی کلیک کنید

2-تابلو اعلانات: كليه پيام هاى مربوط به كلاس مى توانيد در تابلو اعلانات نمايش مى دهد.

3-جلسات آنلاین:لیست کلاسهای آنلاین نمایش می دهد و با کلیک روی این گزینه می توانید وارد کلاس آنلاین شوید

4-عنوان جلسات: عنوان جلسه و تاريخ شروع و مدت زمان كلاس در اين ليست قابل نمايش مي باشد

5-وضعيت جلسات:

5-1-در این حال هنوز جلسه توسط استاد تشکیل نشده و استاد وارد کلاس نشده است پس شما هم نمی توانید وارد کلاس

شويد.

2-5-در این وضعیت کلاس در حل اجرا و استاد وارد کلاس شده و مشغول تدریس می باشد. با کلیک روی لینک آبی رنگ

وارد کلاس می شوید.

3-5- در این وضعیت کلاس به اتمام رسیده و دیگر نمی توانید وارد شوید

آشتایی با پنل کلاس مجازی

با کلیک بر روی لینک کلاس صفحه ذیل نمایش داده می شود

| فروج |         |                                              |                         |                                                                   | ستاد - جغرافيا                                                   | . شيراز – پنل ا | مرکز پیام نور |
|------|---------|----------------------------------------------|-------------------------|-------------------------------------------------------------------|------------------------------------------------------------------|-----------------|---------------|
|      |         |                                              | ס <mark>ן</mark>        | جلسه چہار                                                         | جغرافيا >                                                        | 0               | درس های شما   |
|      |         | های شیط شخه                                  | ليست فايل               |                                                                   | مشخصات جلسه                                                      |                 | 0 تېران شناسى |
| 2    | مدتزمان | عنوان فایل ضبط شده<br>بیط شده ای شناسایی نشد | ردیف<br>هیچ فایل م<br>ل | شروع جلسه: ۶<br>مېر ۱۳۹۹ ساعت<br>۱۹:<br>در حليبرگزاري:<br>۸۰ جلسه | عنوان جلسه:<br>جلسه چهارم<br>مدت زمان جلسه:<br>03:00<br>پيوستن ب |                 | جغرافيا       |

1-با کلیک به روی گزینه پیوستن به کلاس صفحه ذیل نمایش داده می شود که بر روی گزینه 3 کلیک نمایید

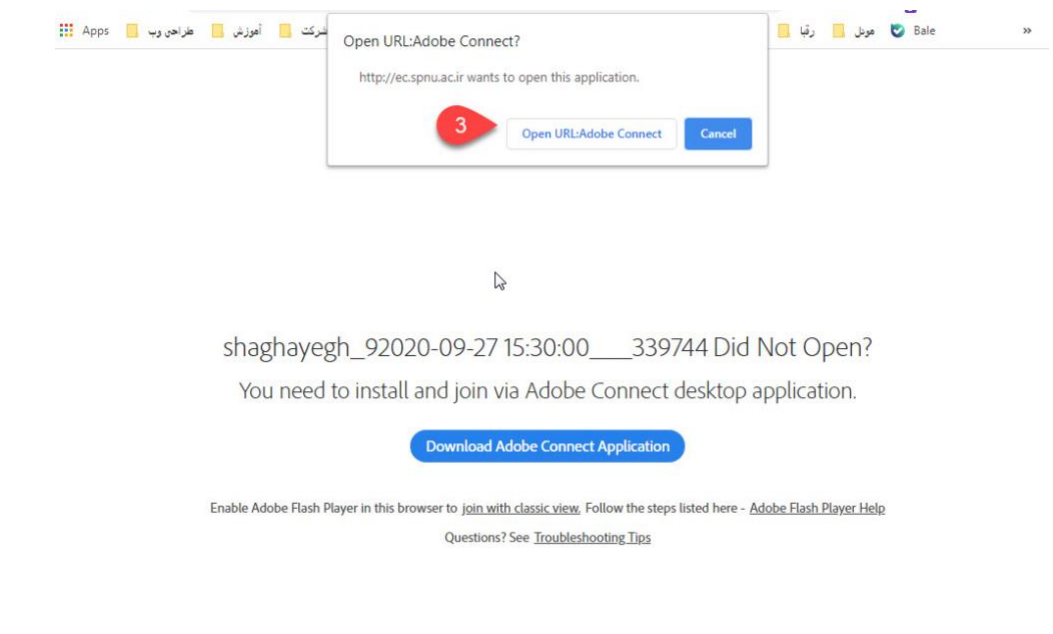

نکته 4-در صورتی که این صفحه مشاهده نکردید نشان می دهد که نرم افزار های مورد نظر به درستی نصب نکرده اید. قسمت اول راهنما با دقت مطالعه نمایید

2-در صورت پایان یافتن کلاس ، فایل ضبط شده کلاس در این قسمت نمایش می دهد

نکته 5 :به دلیل تر افیک بالای سامانه نمایش فایل های ضبط شده از ساعت 18 هر روز قابل مشاهده می باشد

3-با کلیک روی این گزینه صفحه ذیل که راهنمای کلاس مجازی می باشد باز می شود که با بستن این پنجره وارد کلاس مجازی خود می شوید.

| shaghayegh_92020-09-27 15:30:00339744 - Adobe Connect                                                                                                    |                                                       |         |
|----------------------------------------------------------------------------------------------------|-------------------------------------------------------|---------|
| Meeting 🌒 - 💒 -                                                                                                    |                                                       |         |
| Share                                                                                                    | ≡- Video                                              | 53   =- |
|                                                                                                    |                                                       |         |
| Tips for using Adobe Connect for Participants                                                                                                    | 4 ×                                                   |         |
|                                                                                                    | Joining the Audio Conference                          |         |
| Join Audio Conference                                                                                                    |                                                       |         |
| This meeting's audio conference was successfully started.<br>How would you like to join the meeting's audio conference?<br>Dial-out [Receive a call from the meeting]<br>+1(USA) Phone Number<br>Dial-in to the Audio Conference via Phone<br>Using Microphone (Computer/Device)<br>Join Listen Only | You can join your meeting audio by phone or computer. |         |
| Don't show this again                                                                                                    | Previous Next                                         | JE Y    |
|                                                                                                    | Everyone                                              |         |

قسمت های مختلف بنل کلاس مجازی:

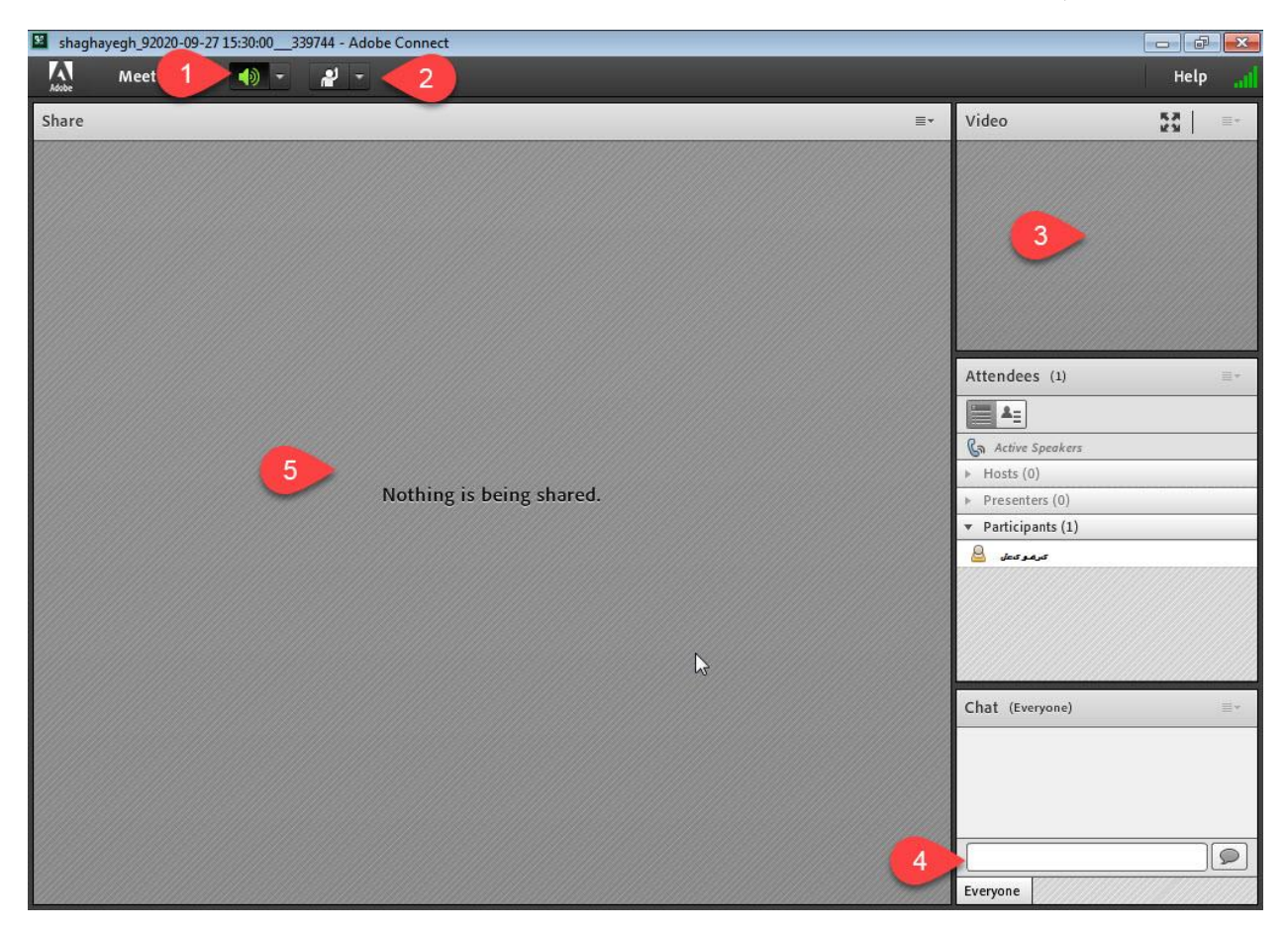

1-تنظیم صدای کلاس از این طریق انجام می دهید

2-وضعیت خود را در کلاس توسط این گزینه مشخص می کنید به عنوان مثال اگر سوال داشتید روی شکل مورد نظر کلیک می کنید

3-تصویر استاد در این قسمت مشاهده خواهید نمود در صورتی که استاد وب کم خود را روشن نماید.

4-در صورت نیاز به مطرح کردن سوال در کلاس می توانید از کادر چت کلاسی استفاده نماید.

نکته:در صورتی که فارسی درست تایپ نشد می توانید نرم افزار تایپ فارسی را از صفحه اول سامانه vc دانلود نمایید.یا جهت تایپ کلمه "ی" دکمه shift را پایین نگه دارید

۵- نمایش محتوا ارائه شده توسط استاد در این قسمت نمایش داده می شود.

با آرزوی موفقیت

کانالهای اطلاع رسانی دانشگاه پیام نور فارس در فضای مجازی farspnu@